## How to Print & Release a Private Print Job

How to Print a Private Print Job

- 1. Click Print and select the Print Properties/Preferences
- 2. Under print job, use the drop down next to Normal Print
- 3. Select Private Print
- 4. Select your settings for the print job: quantity, duplex, color, stapling, etc.
- 5. Click OK

| Basic Finishing Paper Handling | Image Quality Effect Others Templates |
|--------------------------------|---------------------------------------|
| Print Job:                     | Original Paper Size:                  |
| 📃 Normal Print 🧹               | Letter (8 1/2 x 11")                  |
| Normal Print                   | Print Paper Size:                     |
| Private Print                  | Letter (8 1/2 x 11") V 100 25-400)    |
| Proof Print                    | Paper Source:                         |
| Hold Print                     | Auto ~                                |
| • Store to e-Filing            | Paper Type:                           |
| Hultiple Job Type              | Plain (16-21lb.bond) 🗸 🚬 🔤            |
| 100%                           | Destination:                          |
| Letter Letter                  | Tray 2 V LT                           |
| ·                              |                                       |
| Settings                       |                                       |
| Profile:                       |                                       |
| None ~                         | Orientation:                          |
| Save Profile Delete            | Portrait O Landscape                  |
| Rules Based Printings          | Color:                                |
| Restore Defaults               | Black and White V Details             |
|                                | OK Cancel Help                        |

- 6. Create a password to release the job (this will be needed again at the copier)
- 7. Click OK

| Private Print                                                                                      | × |
|----------------------------------------------------------------------------------------------------|---|
| Please enter the password for private print. Acceptable number of characters are between 1 and 63. |   |
| Password                                                                                           |   |
| OK Cancel                                                                                          |   |

- 1. To release the job, select the Print icon on the Toshiba device
- 2. Use the drop down to select the job type as Private
- 3. Select your User Name
- 4. Тар ОК

| Print                      | 🛨 Template 💭                   |
|----------------------------|--------------------------------|
|                            |                                |
| Job Type Private 🔽         | <u></u>                        |
| User Name                  |                                |
| МуDосео                    |                                |
|                            |                                |
|                            |                                |
|                            |                                |
|                            |                                |
| Admin Password             | UK                             |
| Thanks for Trusting DOCEO! | 03/04/2022<br>16:58 Job Status |

- 5. Type in password that was created on the PC side
- 6. Tap OK

| User Name <b>MyDoceo</b><br>Password •••• | 6<br>】<br>1 2 |
|-------------------------------------------|---------------|
| Basic `1234567890-=   Symbol gwertywer    | //            |
| Other Caps a s d f g h j k l ; '          | $\bigcirc$    |
| Shift z x c v b n m , . / @ +             | / 3           |
| Space $\leftarrow$ $\rightarrow$ Clear OK |               |

- 7. Highlight the job that you want to release
- 8. Tap Print

| Prin     | t                          |                 |    | *  | Templat        | e , 🌐    | ?    |            |
|----------|----------------------------|-----------------|----|----|----------------|----------|------|------------|
|          |                            |                 |    |    |                |          |      | ~          |
| Job T    | vpe Private                |                 | ~  |    |                |          |      | 心          |
| ▶ :      | MvDoceo                    |                 | _  |    |                | C Ref    |      | î.         |
| No.      |                            |                 |    |    |                |          |      |            |
| 1        | Slit Glass & Charger       | Wire04,16:54:01 | LT |    | 1              |          | î    |            |
|          |                            |                 |    |    |                |          |      |            |
| <u> </u> |                            |                 |    |    |                |          |      | ) - 11     |
| <u> </u> |                            |                 |    |    |                |          |      |            |
| _        |                            |                 |    |    |                |          |      | $\Diamond$ |
| ↑ F      | Return Delete              | All Clear       |    |    |                | 🚸 Pr     | int  |            |
| т        | Thanks for Trusting DOCEO! |                 |    | 03 | /04/2022 17:00 | Job Stat | us , |            |